## Outlook 2013 メール設定【IMAP 設定編】

1. Outlook2013 を起動し、画面左上にある「ファイル」→「ア

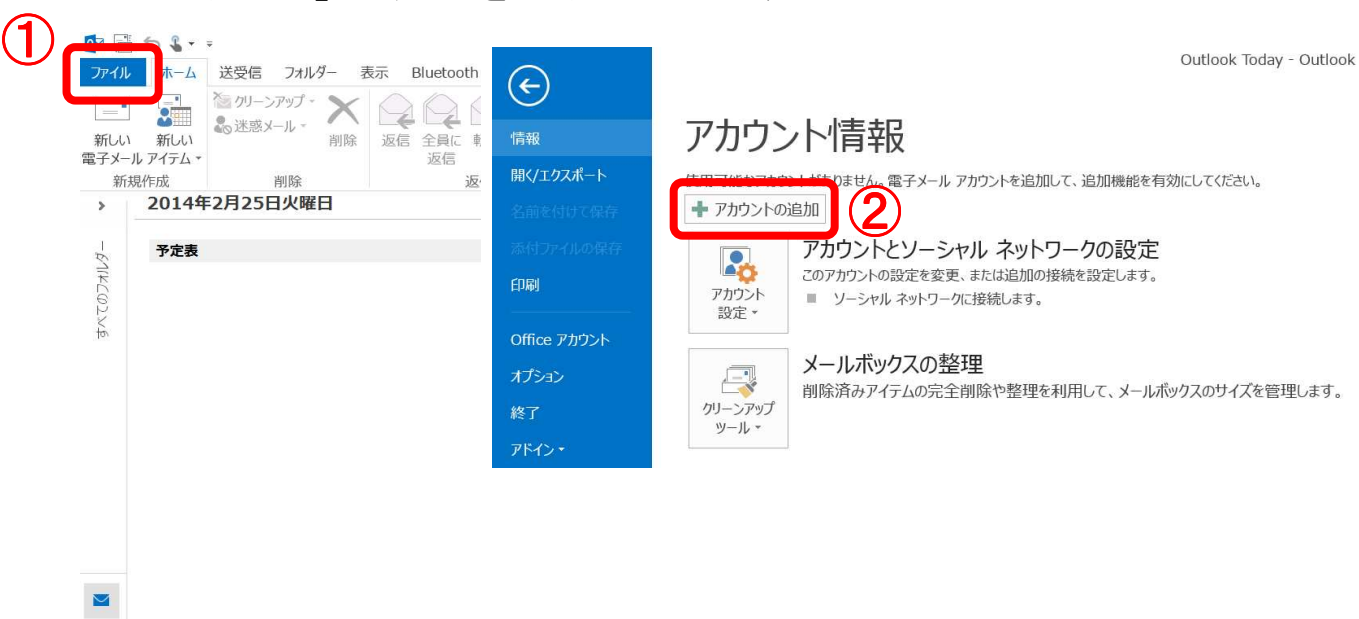

カウント」の追加をクリックします

※下記画面が表示された場合は、表示の作業を行って2ページから作業を行って下さい

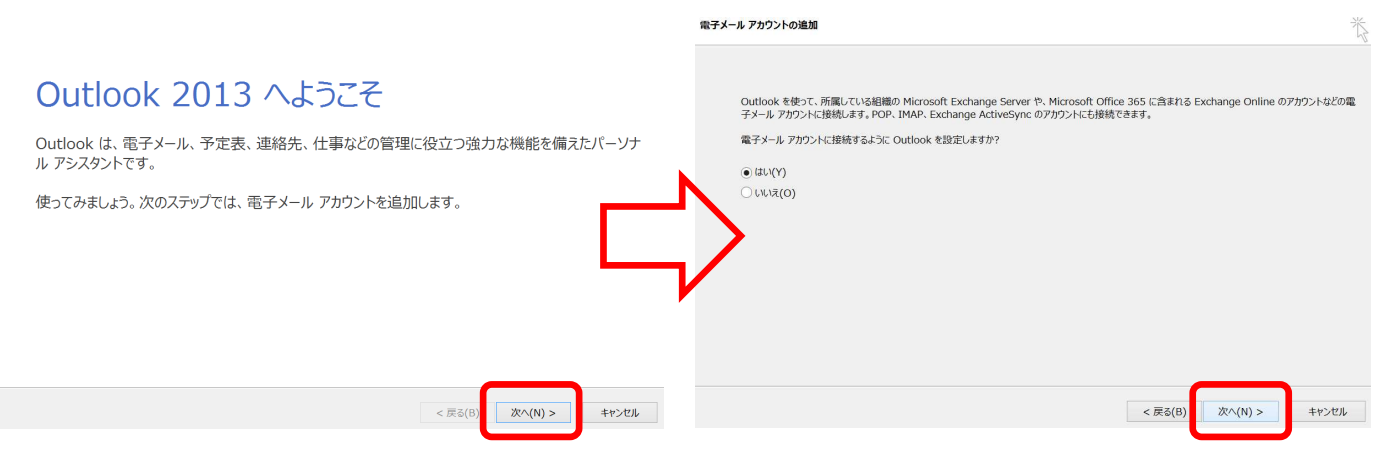

#### 2. 「自分で電子メールやその他のサービスを使うための設定

をする(手動設定)」を選択し、「次へ」をクリックします

| たは他の種類のサーバーに接続します。                        |                                                                                                    | 4                                                                                                    |
|-------------------------------------------|----------------------------------------------------------------------------------------------------|----------------------------------------------------------------------------------------------------|
|                                           |                                                                                                    |                                                                                                    |
|                                           |                                                                                                    |                                                                                                    |
| 例: Eiji Yasuda                            |                                                                                                    |                                                                                                    |
| 例: eyi@contoso.com                        |                                                                                                    |                                                                                                    |
| インターネット サービス プロバイダーから提供されたパスワードを入力してください。 |                                                                                                    |                                                                                                    |
| リービスを使うための設定をする (手動設定)(M)                 |                                                                                                    |                                                                                                    |
| <                                         | ēā(B) 次へ(N) >                                                                                                    | ++>>セル                                                                                                    |
|                                           | <ul> <li>例: Eiji Yasuda</li> <li>例: eiji@contoso.com</li> <li>パンターネット サービス プロバイダーから提供されたパスワードを入力してください。</li> <li>ナービスを使うための設定をする (手動設定)(M)</li> </ul> | <ul> <li>例: Eiji Yasuda</li> <li>例: eiji@contoso.com</li> <li>インターネット サービス プロバイターから提供されたバスワードを入力してください。</li> <li>ナービスを使うための設定をする (手動設定)(M)</li> <li>&lt; 戻る(B) 次へ(N) &gt;</li> </ul> |

#### 3. 「POP または IMAP」を選択し、「次へ」をクリックします

| サービスの選択                                                                                                    | 1                           |
|----------------------------------------------------------------------------------------------------|-----------------------------|
| ○ Microsoft Exchange Server または互換性のあるサービス(M)<br>Exchange アカウントに接続して、電子メール、予定表、連絡先、タスク、ボイス メールにアクセスします                                                                                              |                             |
| <ul> <li>Outlook.com または Exchange ActiveSync と互換性のあるサービス(A)</li> <li>Outlook.com などのサービスに接続し、電子メール、予定表、連絡先、タスクにアクセスします</li> <li>POP または IMAP(P)</li> <li>POP または IMAP 電子メール アカウントに接続します</li> </ul> |                             |
| < 戻る(B)                                                                                                    | <b>(2)</b><br>次へ(N) > キャンセル |

| 4. 必要事 | 蕚項を入力し、 | 「詳細設定」 | をクリ | リック | します |
|--------|---------|--------|-----|-----|-----|
|--------|---------|--------|-----|-----|-----|

| <b>2前/∀)</b> ∙        | lum                       |                    |         |
|-----------------------|---------------------------|--------------------|---------|
|                       |                           |                    |         |
| 電子メール パトレス(E):        | imap-test@po15.ueda.ne.jp | オフラインにしておくメール: すべて |         |
| サーバー情報                |                           | E H                |         |
| アカウントの種類(A):          | IMAP                      |                    |         |
| 受信メール サーバー(I):        | mbox.ueda.ne.jp           |                    |         |
| 送信メール サーバー (SMTP)(O): | mbox.ueda.ne.jp           |                    |         |
| メール サーバーへのログオン情報      |                           |                    |         |
| アカウント名(U):            | imap-test@po15.ueda.ne.jp |                    |         |
| パスワード(P):             | ******                    |                    |         |
| ✔ パスワ                 | ードを保存する(R)                |                    |         |
| メール サーバーがセキュリティで保     | 護されたパスワード認証 (SPA) に対応して   |                    |         |
| いる場合には、チェックボックスをオ     | tンにしてください(Q)              |                    |         |
|                       |                           |                    | 詳細設定(M) |

| 項目               | 設定内容                   |
|------------------|------------------------|
| 名前               | 名前を入力します               |
|                  | ※この名前が差出人名になります        |
| アカウントの種類         | 『 IMAP 』を選択            |
| 受信メールサーバー        | 『 mbox.ueda.ne.jp 』を入力 |
| 送信メールサーバー (SMTP) | 『 mbox.ueda.ne.jp 』を入力 |
| アカウント名           | 『 メールアドレス 』を入力         |

# 5. 「送信サーバー」のタブを選択し、「送信サーバーには認証 が必要」を選択、「受信メールサーバーと同じ設定を使用す

| る」 | にチェッ        | ックマークを入れます<br>1           |  |
|----|-------------|---------------------------|--|
| 全般 | 送信サーバー      | 業細設定                      |  |
| ☑送 | 信サーバー (SMTF | P)は認証が必要(O)               |  |
| ۲  | )受信メール サーバ  | ーと同じ設定を使用する(U)            |  |
| C  | )次のアカウントとパ  | スワードでログオンする(L)            |  |
|    | アカウント名(N):  |                           |  |
|    | パスワード(P):   |                           |  |
|    |             | ✓ パスワードを保存する(R)           |  |
|    | セキュリティで任    | 呆護されたパスワ−ド認証 (SPA) に対応(Q) |  |

#### 6. 「詳細設定」のタブを選択し、必要事項を入力、変更し「OK」

| 受信サーバー (IMAP)(I): | 143         | 標準設定(D)        |          |
|-------------------|-------------|----------------|----------|
| 使用する暗号化接続の種       | ■<br>種類(E): | t>1            | ~        |
| 送信サーバー (SMTP)(O): | 587         | 4 U            |          |
| 使用する暗号化接続の種       | €類(C):      | なし             | ~        |
| ታ–バーのタイムアウト(T) —— | 22 - 2222   | L              |          |
| 短い                | 長い 1 分      | }              |          |
| フォルダー             |             |                |          |
| ルート フォルダーのパス(F):  |             |                |          |
| 送信済みアイテム          |             |                |          |
| ──送信済みアイテムのコピー    | を保存しない      | (D)            |          |
| 削除済みアイテム          |             |                |          |
| アイテムを削除対象として      | マークするが、     | 白動的には移動しかい(K)  |          |
| 削除対象としてマークされ      | たアイテムは、     | メールボックス内のアイテムが | 消去されたときに |
| 元至に削除されます。        |             |                |          |

| 項目      | 設定内容     |
|---------|----------|
| 受信サーバー  | 『143』を入力 |
| (IMAP)  |          |
| 送信サーバー  | 『587』を入力 |
| (SMTP)  |          |
| 使用する暗号化 | 『なし』を選択  |
| 接続の種類   |          |

#### 7. 「次へ」をクリックします

| POP と IMAP のアカウント設定<br>お使いのアカウントのメール サーバ- | ーの設定を入力してください。                         |            |          |         |          | × |
|-------------------------------------------|----------------------------------------|------------|----------|---------|----------|---|
| ユーザー情報                                    |                                        |            |          |         |          |   |
| 名前(Y):                                    | ucv                                    |            |          |         |          |   |
| 電子メール アドレス(E):                            | imap-test@po15.ueda.ne.jp              | オフラインにしておく | メール: すべて |         |          |   |
| サーバー <mark>情報</mark>                      |                                        |            |          |         |          |   |
| アカウントの種類(A):                              | IMAP                                   |            |          |         |          |   |
| 受信メール サーバー(I):                            | mbox.ueda.ne.jp                        |            |          |         |          |   |
| 送信メール サーバー (SMTP)(O):                     | mbox.ueda.ne.jp                        |            |          |         |          |   |
| メール サーバーへのログオン情報                          |                                        |            |          |         |          |   |
| アカウント名(U):                                | imap-test@po15.ueda.ne.jp              |            |          |         |          |   |
| パスワード(P):                                 | ******                                 |            |          |         |          |   |
| ✓ パスワ                                     | ードを保存する(R)                             |            |          |         |          |   |
| メール サーバーがセキュリティで保<br>いる場合には、チェック ボックスを2   | 護されたパスワード認証 (SPA) に対応して<br>わにしてください(Q) |            |          |         |          |   |
|                                           |                                        |            |          |         | 詳細設定(M). |   |
|                                           |                                        |            | < 戻る(B)  | 次^(N) > | ++>セル    | L |

### 8. 「完了」を選択する

#### すべて完了しました

アカウントのセットアップに必要な情報がすべて入力されました。

|         | 別のアカウントの追加(A) |  |
|---------|---------------|--|
| < 戻る(B) | 完了            |  |

### 以上で Out look 2013 の設定は終わりです